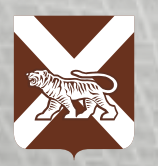

Правительство Приморского края

> О Окна 7-11 ИНСТРУКЦИЯ КАК ПОДАТЬ ЗАЯВЛЕНИЕ НА ПОРТАЛЕ ГОСУСЛУГ

# для граждан пострадавших в результате ЧС

**Госуслуги** Проще, чем кажется

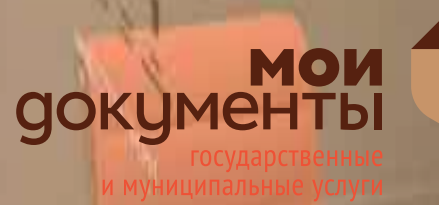

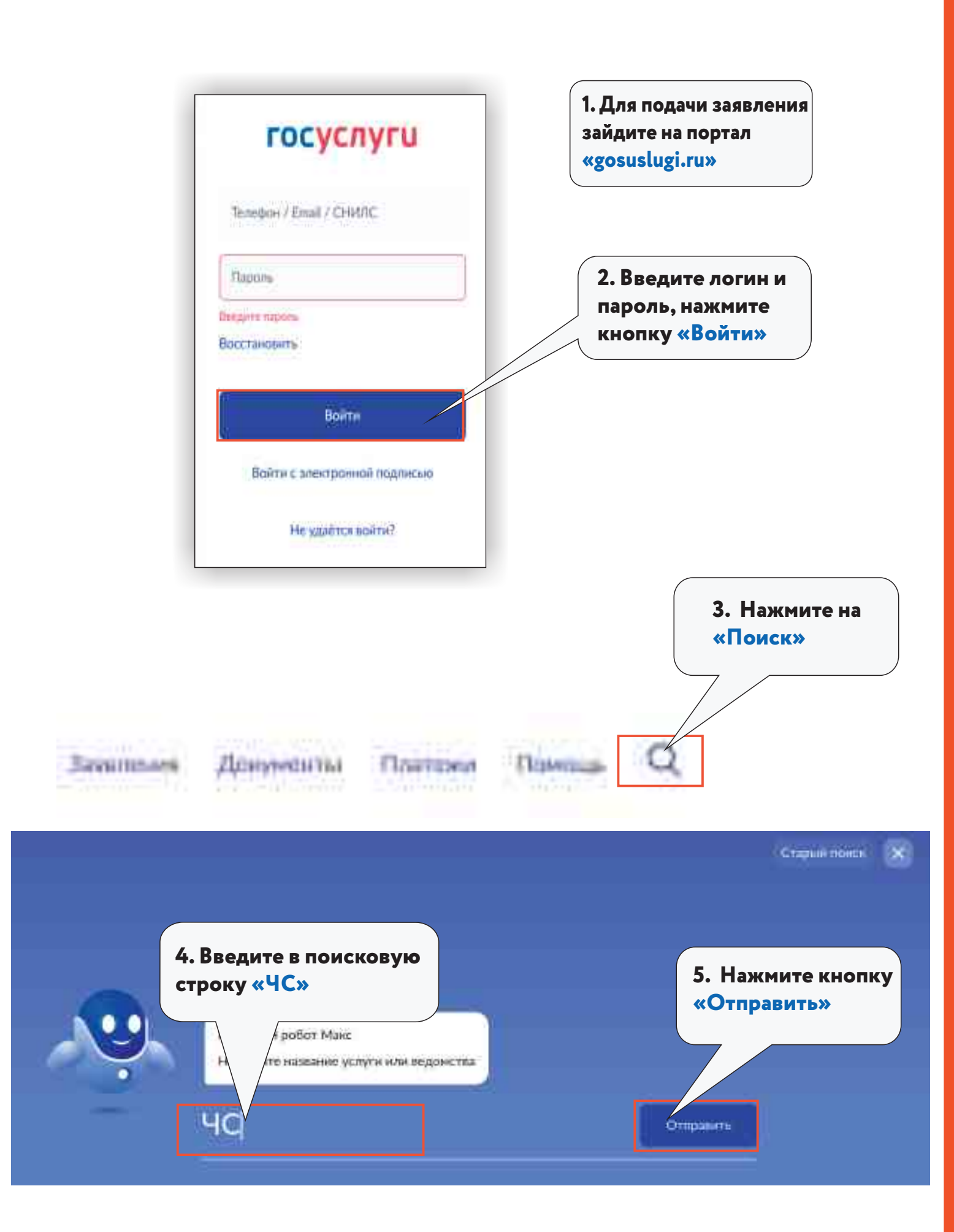

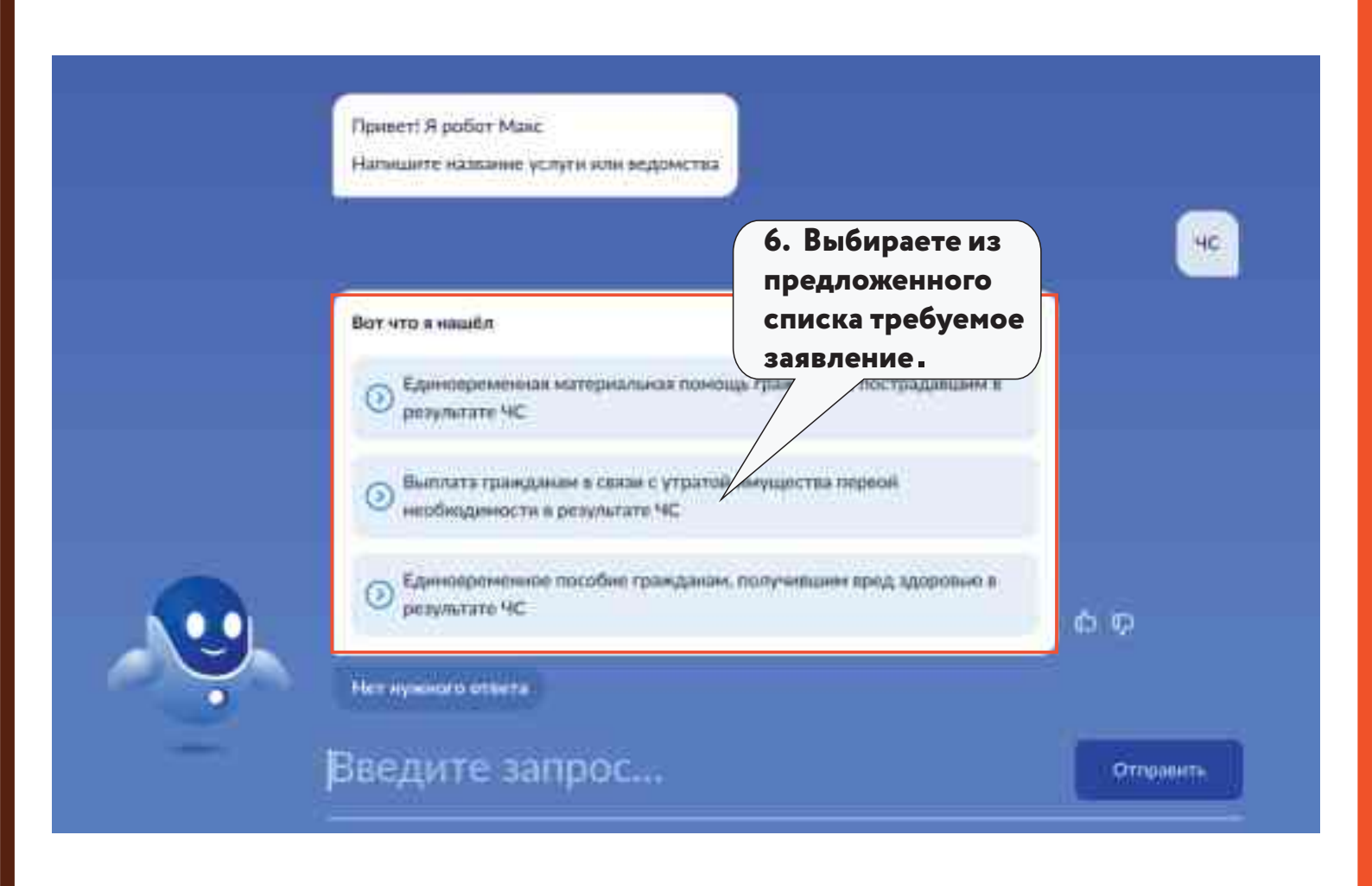

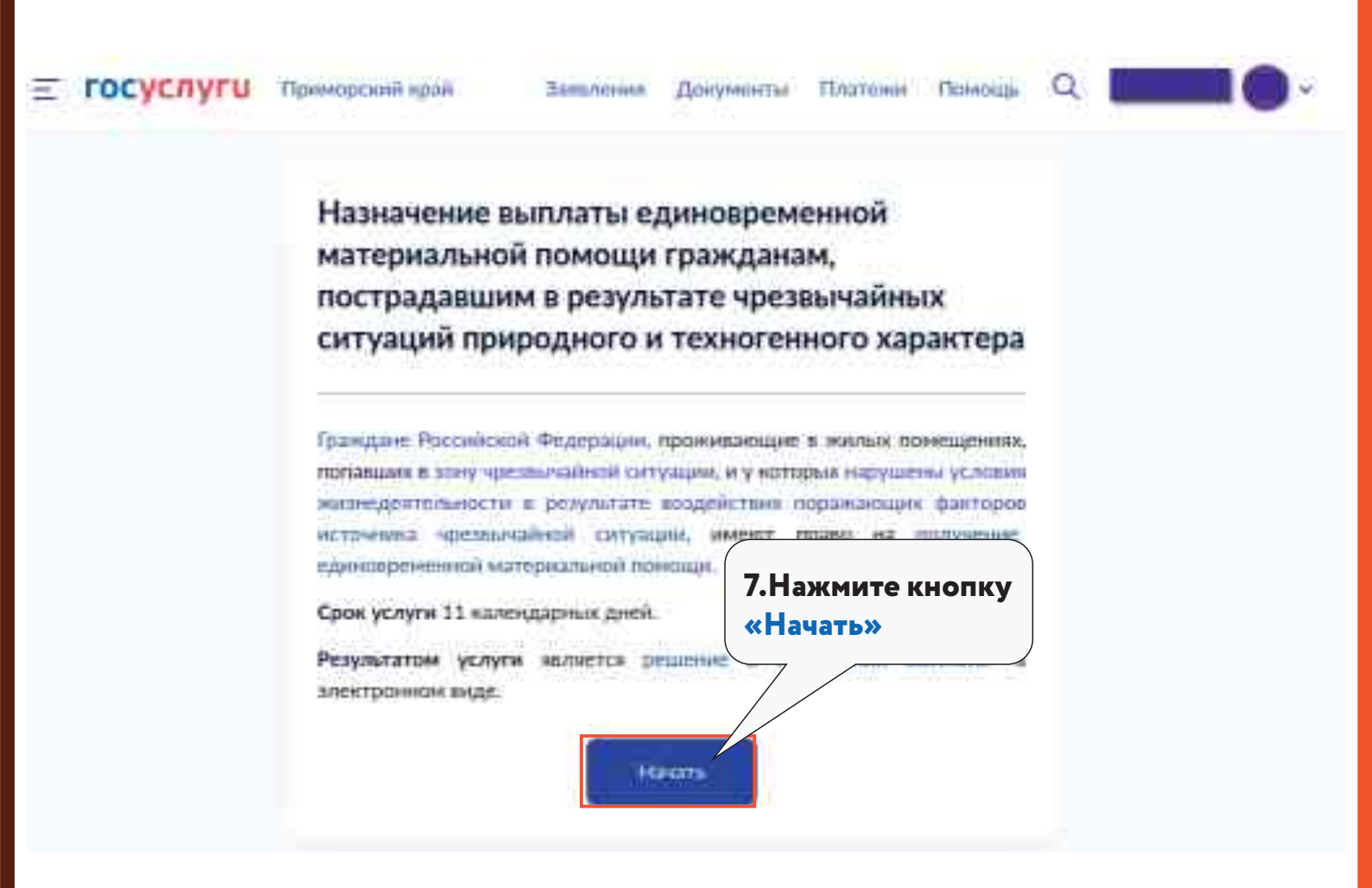

| Выберите чрезвычайную ситуацию, в результа<br>нарушены условия жизнедентельности                                                                                                    | 8. Выберите<br>«Интенсивные осадки                       |
|----------------------------------------------------------------------------------------------------|----------------------------------------------------------|
| Паименование чрезеычайной ситуации                                                                                                    |                                                          |
|                                                                                                    | Q                                                        |
|                                                                                                    |                                                          |
| интенсицные осадии                                                                                                    |                                                          |
|                                                                                                    |                                                          |
| Derek bestradular melonian lateratu adalah Bartharakan                                                                                                    |                                                          |
| мака семистии режина арезовалнисти ситуация                                                                                                    |                                                          |
|                                                                                                    |                                                          |
| Карактер чрезвычайной ситуации                                                                                                    |                                                          |
|                                                                                                    |                                                          |
|                                                                                                    |                                                          |
|                                                                                                    |                                                          |
| (Danie)                                                                                                    |                                                          |
|                                                                                                    |                                                          |
|                                                                                                    |                                                          |
|                                                                                                    |                                                          |
| ARCE                                                                                                    |                                                          |
| едения о чрезвычайной ситуаци                                                                                                    | и                                                        |
| едения о чрезвычайной ситуаци                                                                                                    | И                                                        |
| азад<br>редения о чрезвычайной ситуаци<br>Выберите чрезвычайную ситуацию, в результате<br>нарушены условия жизнедентельности                                                                                                    | И<br>ноторой были                                        |
| азад<br>редения о чрезвычайной ситуации<br>выберите чрезвычайную ситуацию, в результате<br>нарушены условня жизнедеятельности<br>Намислования чоствызайной ситуации                                                                                                    | и<br>ноторой были<br>9.Данные заполнят                   |
| азад<br>медения о чрезвычайной ситуации<br>выберите чрезвычайную ситуацию, в результате<br>нарушены условия жизнедеятельности<br>Наименование чрезвычайной ситуации<br>Интенсивные осадах                                                                                                | и<br>ноторой были<br>9.Данные заполнят<br>автоматически. |
| азад<br>ведения о чрезвычайной ситуацию, в результате<br>нарушены условня жизнедеятельности<br>Наименование чрезвычайной ситуации<br>Интенсивные осадок                                                                                                    | и<br>ноторой были<br>9.Данные заполнят<br>автоматически. |
| азад<br><b>РЕДЕНИЯ О ЧРЕЗВЫЧАЙНОЙ СИТУАЦИ</b><br>Выберите чрезвычайную ситуацию, в результате<br>нарушены условня жизнедеятельности<br>Наименование чрезвычайной ситуации<br>Интенсионые осадки<br>Субъект Российской Федерации                                                          | и<br>которой были<br>9.Данные заполнят<br>автоматически. |
| азад<br>недения о чрезвычайной ситуацию, в результате<br>нарушены условня жизнедеятельности<br>Наименование чрезвычайной ситуации<br>Интенсионые осадки<br>Субъект Российской Федерации                                                                                                  | и<br>которой были<br>9.Данные заполнят<br>автоматически. |
| азад<br>ведения о чрезвычайной ситуации<br>Выберите чрезвычайную ситуацию, в результате<br>нарушены условня жизнедеятельности<br>Наименование чрезвычайной ситуации<br>Интенсионые осадки<br>Субъект Российской Федерации                                                                | и<br>которой были<br>9.Данные заполнят<br>автоматически. |
| азад<br>ведения о чрезвычайной ситуацию, в результате<br>нарушены условня жизнедентельности<br>Наименование чрезвычайной ситуации<br>Интенсивные осадки<br>Субъект Российской Федерации<br>Поперсов Алри.<br>Дата введения ренима чрезвычайной ситуации                                  | и<br>которой были<br>9.Данные заполнят<br>автоматически. |
| азад<br>ведения о чрезвычайной ситуацию, в результате<br>нарушены условня жизнедентельности<br>Наименование чрезвычайной ситуации<br>Интенсивные осадки<br>Субъект Российской Федерации<br>Поперсон Алон<br>Дата введения ренима чрезвычайной ситуации                                   | и<br>которой были<br>9.Данные заполнят<br>автоматически. |
| азад<br>едения о чрезвычайной ситуацию, в результате<br>нарушены условня жизнедентельности<br>Наименование чрезвычайной ситуации<br>Интенсивные осадки<br>Субъект Российской Федерации<br>Субъект Российской Федерации<br>Субъект Российской Федерации                                   | и<br>которой были<br>9.Данные заполнят<br>автоматически. |
| азад<br>недения о чрезвычайной ситуацию, в результате<br>нарушены условня жизнедеятельности<br>Наименование чрезвычайной ситуации<br>Интенсивные осадки<br>Субъект Российской Федерации<br>Субъект Российской Федерации<br>Собрем на<br>Собрем на<br>Собрем на<br>Собрем на              | и<br>которой были<br>9.Данные заполнят<br>автоматически. |
| азад<br>едения о чрезвычайной ситуацию, в результате<br>нарушены условия ижанедсятельности<br>Наименование чрезвычайной ситуации<br>Интенсивные осадки<br>Субъект Российской Федерации<br>Субъект Российской Федерации<br>Соста введения режима чрезвычайной ситуации<br>Соста в соста с | и<br>которой были<br>9.Данные заполнят<br>автоматически. |

| о обращается за | услугой? 11.Выберите<br>«Заявитель» |   |
|-----------------|-------------------------------------|---|
| Завытель        |                                     | > |
| Destruction     |                                     |   |

| 808                   |                                |
|-----------------------|--------------------------------|
| 4                     | 142 3                          |
| Дата рождиние         |                                |
| 4 D                   |                                |
| Паспорт гражда        | нина РФ                        |
| Серни и номер         |                                |
| 4 ×                   | 13 . P.                        |
| Дата выдляня          | 12.«Dаши данные»<br>заполнятся |
|                       | автоматически.                 |
| Кем выдан             |                                |
|                       |                                |
| 19 10                 |                                |
| Код подрацилени       | 98                             |
|                       |                                |
| or and a state of the |                                |
| & Massessitte         |                                |
| <i>Q</i> Изменить     |                                |

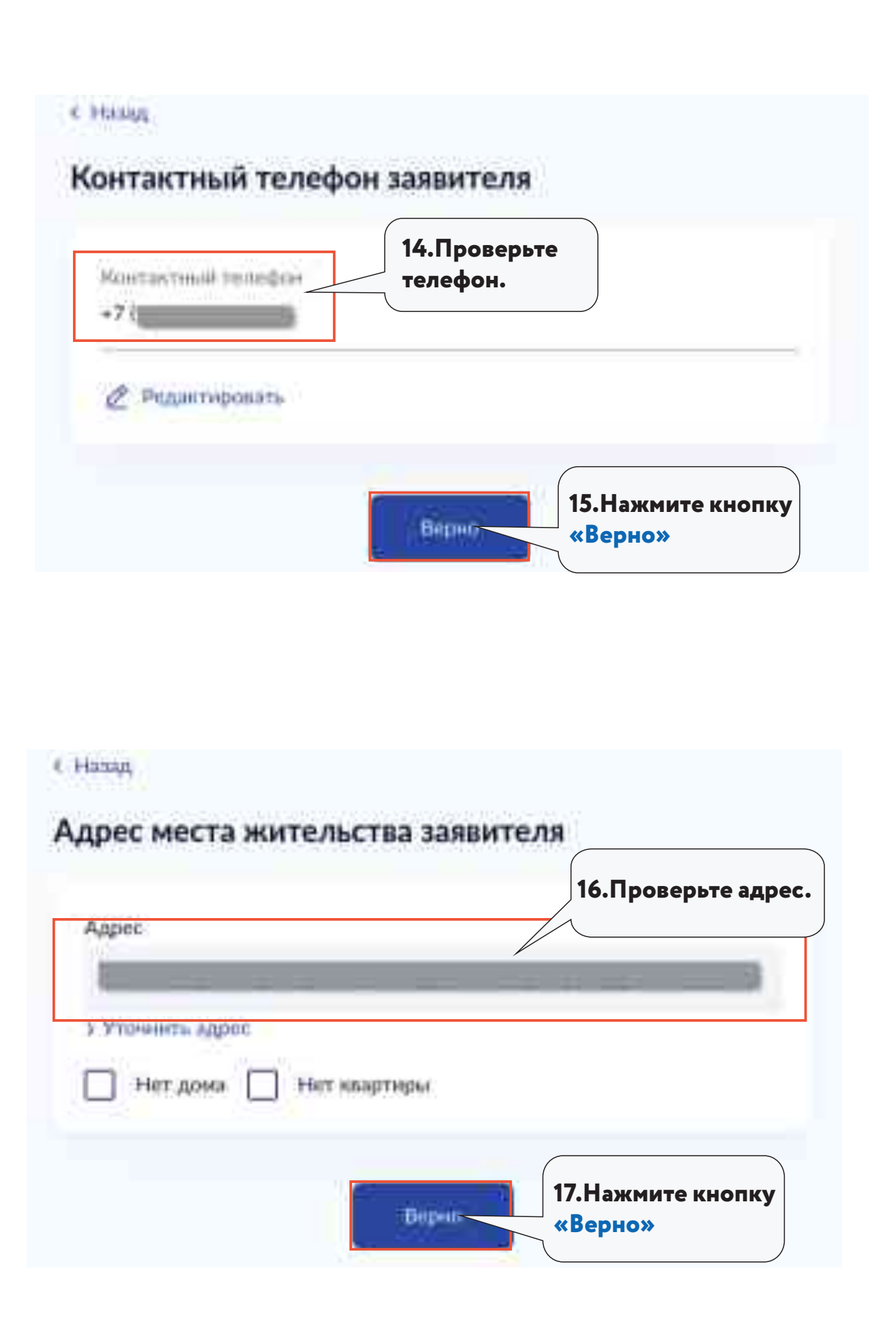

#### с Назад

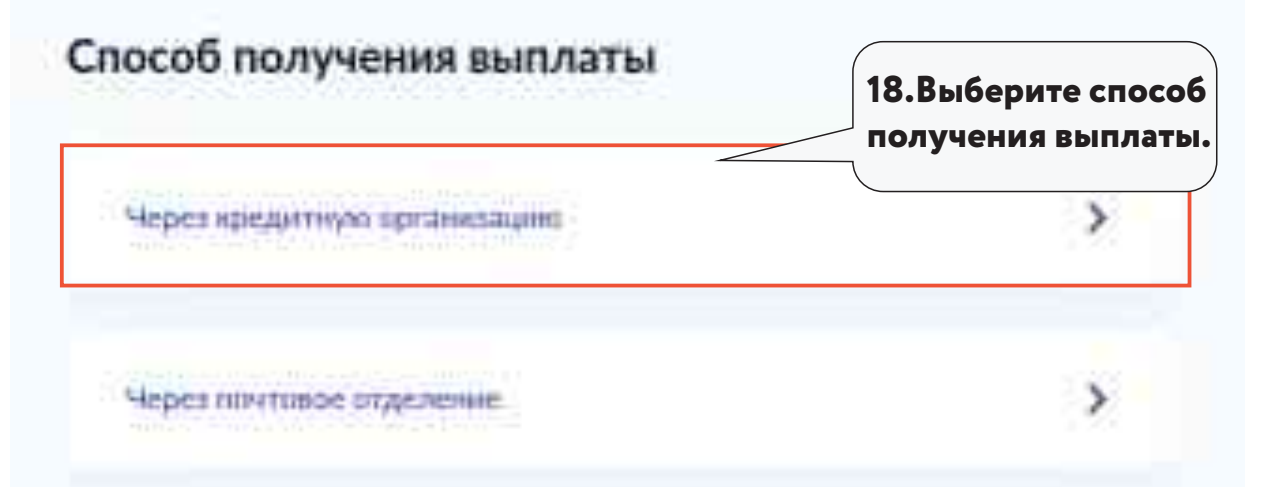

#### < Hang

### Реквизиты кредитной организации

| БИК или наименование банка получателя<br>040813608 - ДАЛЬНЕВОСТОЧНЫ<br>Л 9. Введите<br>реквизиты счета.<br>3010181060000000608<br>Номер расчётного смета заявителя<br>555555555555555555555555555555555555 | Ввести ренли                                            | анты кредитна                                | й организации вр            | reiyio    |   |
|----------------------------------------------------------------------------------------------------|---------------------------------------------------------|----------------------------------------------|-----------------------------|-----------|---|
| О40813608 - ДАЛЬНЕВОСТОЧНЫК<br>Корреспондентский счет<br>3010181060000000608<br>Номер расчётного счета заявителя<br>555555555555555555555                                                                  | БИК или наимена                                         | шние банка пол                               | учателя                     |           |   |
| Корреспондентский счет Реквизиты счета.   3010181060000000608   Номер расчётного смета заявителя   555555555555555555555555555555555555                                                                    | 040813608 - ДА                                          | Льневосточ                                   | ны<br>19.Введи              | те        | 0 |
| 3010181060000000608<br>Howep packëtikoro overa samurtenn<br>55555555555555555555555555555555555                                                                                                    | Корреспондентски                                        | R CIET                                       | реквизи                     | гы счета. | _ |
| Номер расчётного смета заявителя<br>555555555555555555555555555555555555                                                                                                    | 3010181060000                                           | 0000608                                      |                             |           |   |
| 55555555555555555555555555555555555555                                                                                                    |                                                         |                                              |                             |           |   |
| Ріснеру расчетнисти счетія волінішний уточнати і сангалін Канта                                                                                                    | Номер расчётного                                        | счета заявител                               |                             |           |   |
|                                                                                                    | Номер расчётного<br>5555555555555555                    | счета заявител<br>5555555                    | л                           |           |   |
|                                                                                                    | Номер расчётного<br>55555555555555555555555555555555555 | счета заявител<br>5555555<br>ети шаномно уст | n<br>Prestý k cestalie číse | ne :      |   |

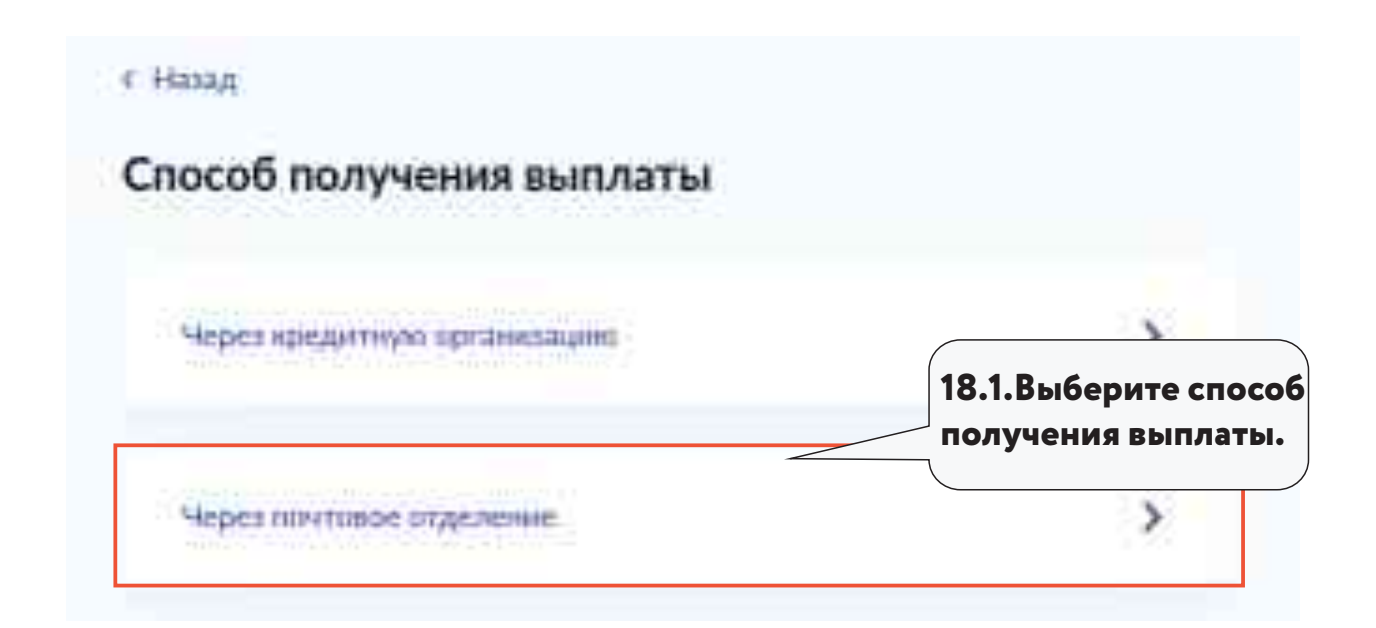

| визиты                              | 19.1. Проставьте<br>«V», если адрес<br>совпадает.             |                                          |
|-------------------------------------|---------------------------------------------------------------|------------------------------------------|
| Apper no<br>ec nonyvar<br>92442 waa | пучателя совладает с адре<br>тля<br>А. Праморский, г. Лалиает | сон<br>20.1.Введите<br>адрес получателя. |
| теннть аде<br>Нет дома              | а Приморский, т. должнего<br>П П Нет кпартиры                 | deer for restaurant of the               |

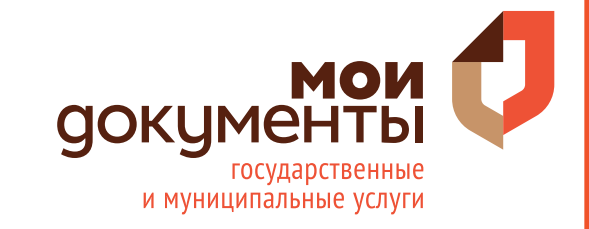

## **ГОСУСЛУГИ** Проще, чем кажется